# motion@trade FEATURES

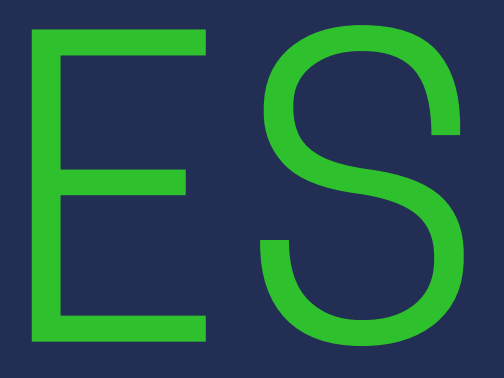

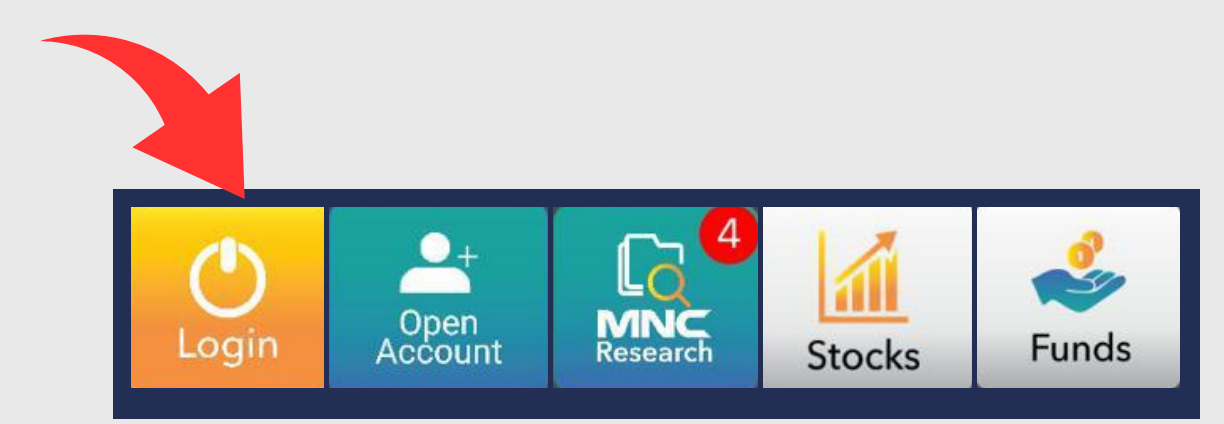

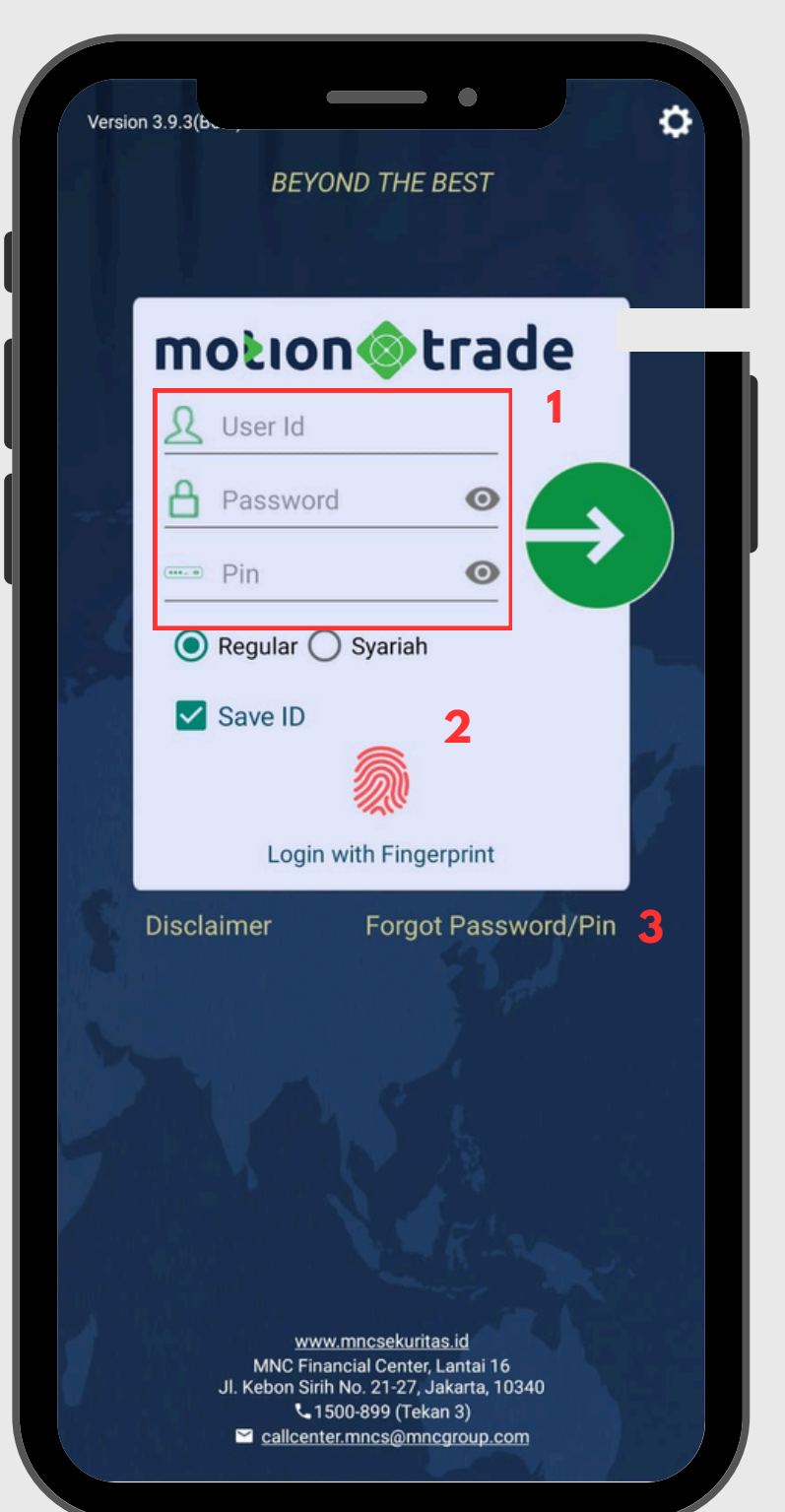

#### **Biometric Login** Masuk ke akun trading MotionTrade

- 01 Masukkan User ID, Password dan PIN anda mengganti password
- 02
- 03 lalu masukan password/PIN baru anda

apabila anda pertama kali login, maka anda akan diminta untuk

Login ke MotionTrade bisa dilakukan juga dengan menggunakan *finger* print dan faceID. silahkan diaktifkan melalui pengaturan di HP anda

Lupa password/PIN. silahkan klik forgot password/PIN kemudian isi userid dan email yang terdaftar di MotionTrade, klik tautan pada email

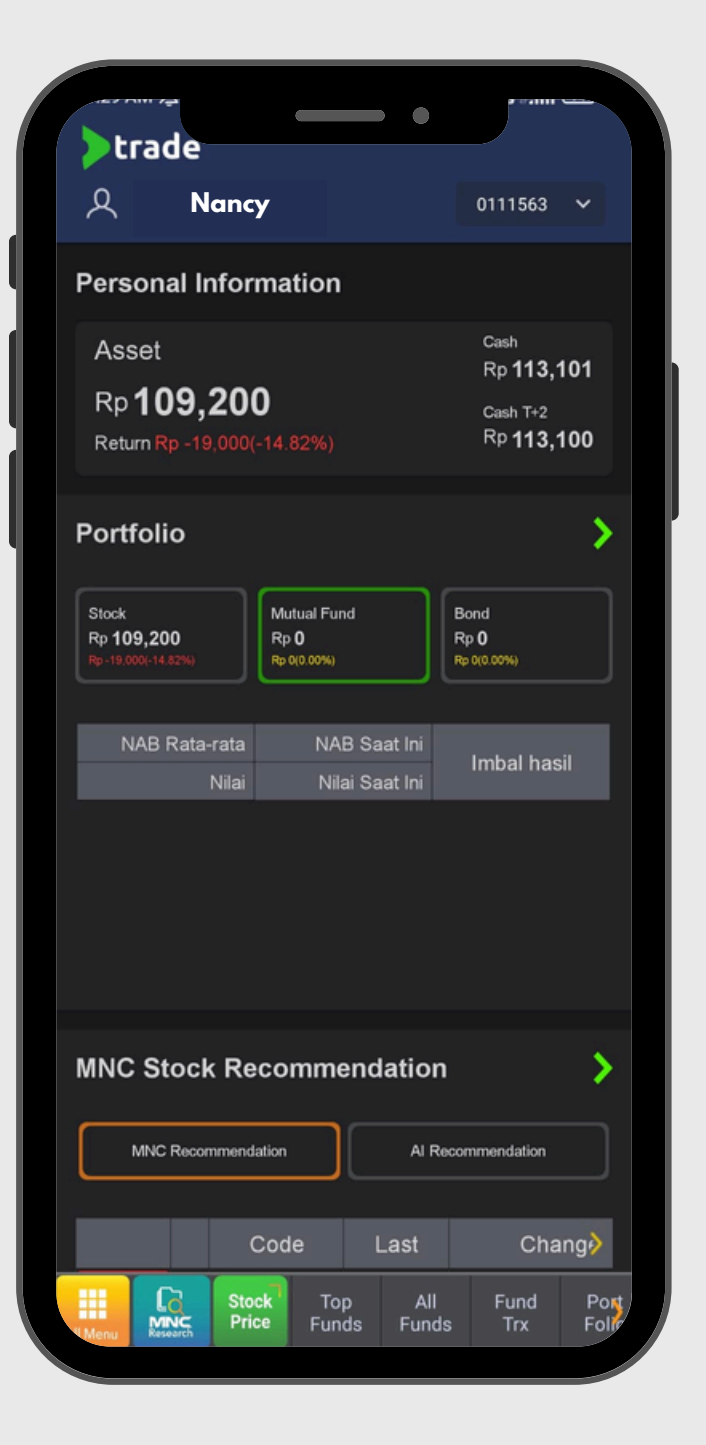

|                                      |        | - •              |                              | -            |
|--------------------------------------|--------|------------------|------------------------------|--------------|
| trade                                |        |                  |                              |              |
| 오 Nancy                              | /      |                  | 0111563                      | ~            |
|                                      | D      |                  |                              |              |
| ☐ Favorite Set                       | ting   |                  | Cash                         |              |
| {) General Set                       | ting   |                  | Rp <b>113,</b> ′<br>Cash T+2 | 101          |
| Password                             |        |                  | Rp <b>113</b> ,7             | 100          |
| F 🚥 PIN                              |        |                  |                              | >            |
| ్లి) Voice                           |        |                  | Bond<br>Rp <b>0</b>          |              |
| 🕒 Log out                            |        |                  | Rp 0(0.00%)                  |              |
| NAB Rata-rata                        | NA     | B Saat Ini       | Imbal has                    | il           |
|                                      |        |                  |                              |              |
| MNC Stock Re                         | ecomme | endatio          | n                            | >            |
| MNC Recommendation Al Recommendation |        |                  |                              |              |
|                                      | Code   | Last             | Cha                          | ing          |
| Menu Research Sto                    | ce To  | p All<br>ds Fund | l Fund<br>ds Trx             | Port<br>Foli |

# Dashboard

Tampilan Home pada Aplikasi

Pada halaman home terdapat beberapa fitur yang diperlukan untuk melihat aktifitas market dan informasi mengenai akun nasabah, beberapa fitur yang dapat langsung diakses diantaranya :

- Personal Information
- Portofolio
- MNC Stock Recommendation
- Stock Composite
- Stock Ranking
- Top Mutual Funds
- Research

| trade                                                                                           |                                                            |  |
|-------------------------------------------------------------------------------------------------|------------------------------------------------------------|--|
| 오 Nancy                                                                                         | 0111563 🗸                                                  |  |
| Personal Information                                                                            |                                                            |  |
| Asset<br>Rp <b>109,200</b><br>Return Rp -19,000(-14.82%)                                        | Cash<br>Rp <b>113,101</b><br>Cash T+2<br>Rp <b>113,100</b> |  |
| Portolio                                                                                        | >                                                          |  |
| Stock<br>Rp <b>109,200</b><br>Rp :19,000(-14.52%)<br>Mutual Fund<br>Rp <b>0</b><br>(Rp 0(0.00%) | Bond<br>Rp <b>0</b><br>Rp 0(0.00%)                         |  |
| NAB Rata-rata NAB Saat Ini                                                                      | Imbal hasil                                                |  |
| MNC Stock Recommendation                                                                        | >                                                          |  |
| MNC Recommendation AI Re                                                                        | commendation                                               |  |
| Code Last                                                                                       | Chang                                                      |  |
|                                                                                                 |                                                            |  |

0

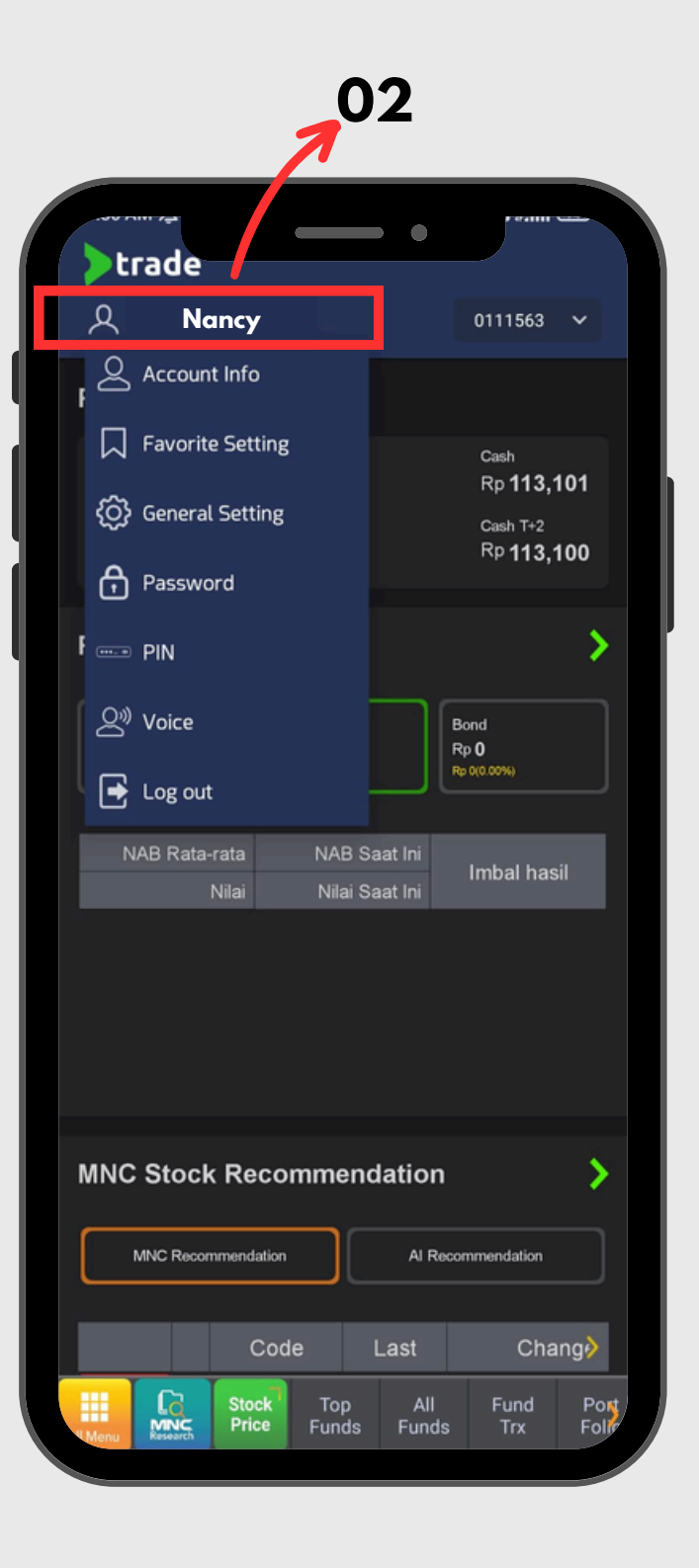

## Dashboard

Tampilan Home pada Aplikasi

- 01 dimiliki nasabah
- 02
  - Account Info
  - Favorite Setting
  - General Setting
  - Password
  - PIN
  - Voice
  - Log Out

**Personal Information** : Menampilkan jumlah aset yang dimiliki dan dana yang

**Profile** : Menu ini dapat menampilkan pilihan menu lain seperti

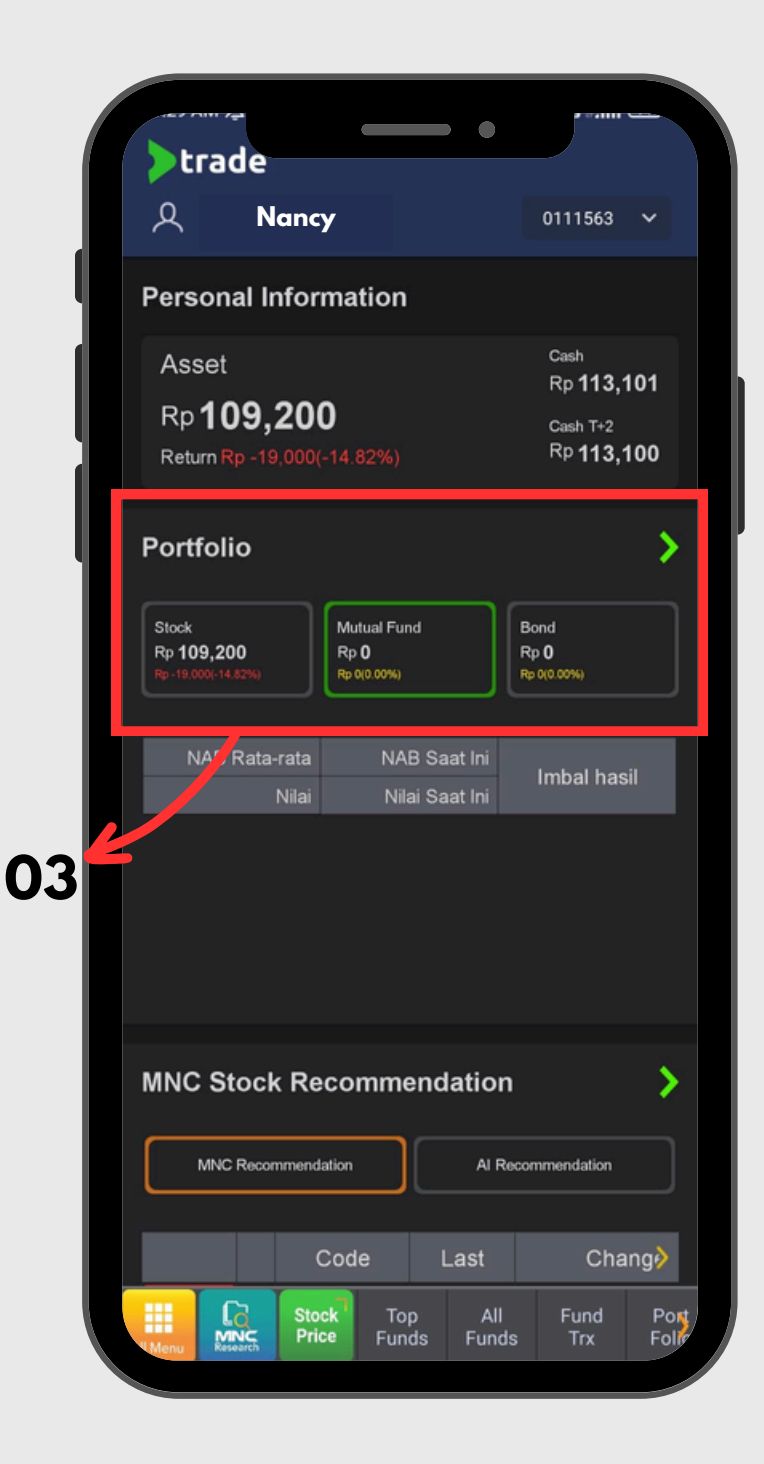

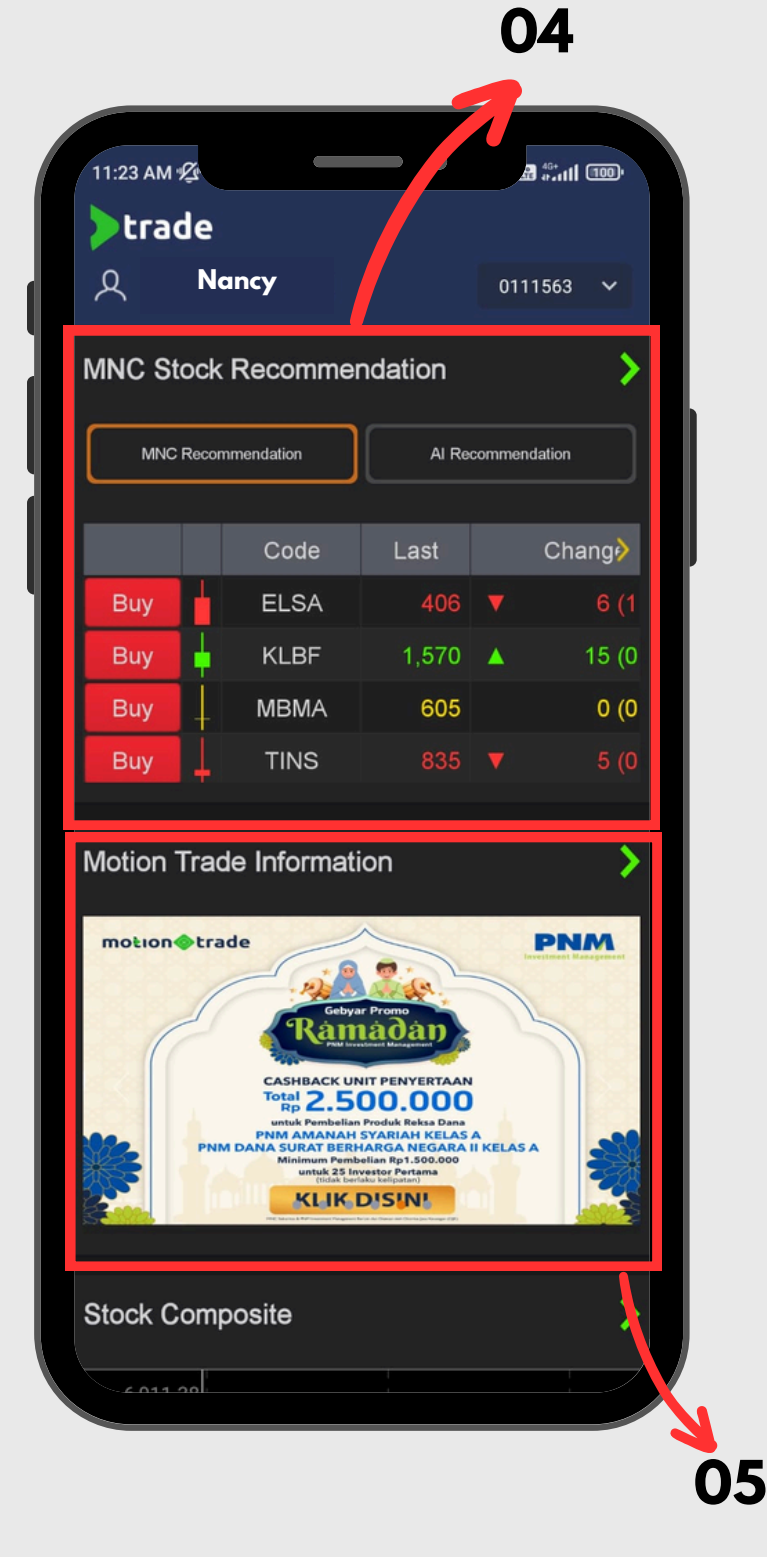

## Dashboard

Tampilan Home pada Aplikasi

- 03 dimiliki
- 04 diberikan oleh tim riset MNC Sekuritas maupun AI
- 05 menarik yang diberikan oleh MNC Sekuritas

**Portofolio** : Pada halaman dashboard terdapat menu portofolio yang menampilkan jumlah aset yang dimiliki pada setiap instrumen investasi yang

MNC Stock Recommendation : Menampilkan rekomendasi saham yang

**MotionTrade Information** : Menampilkan program-program promo penawaran

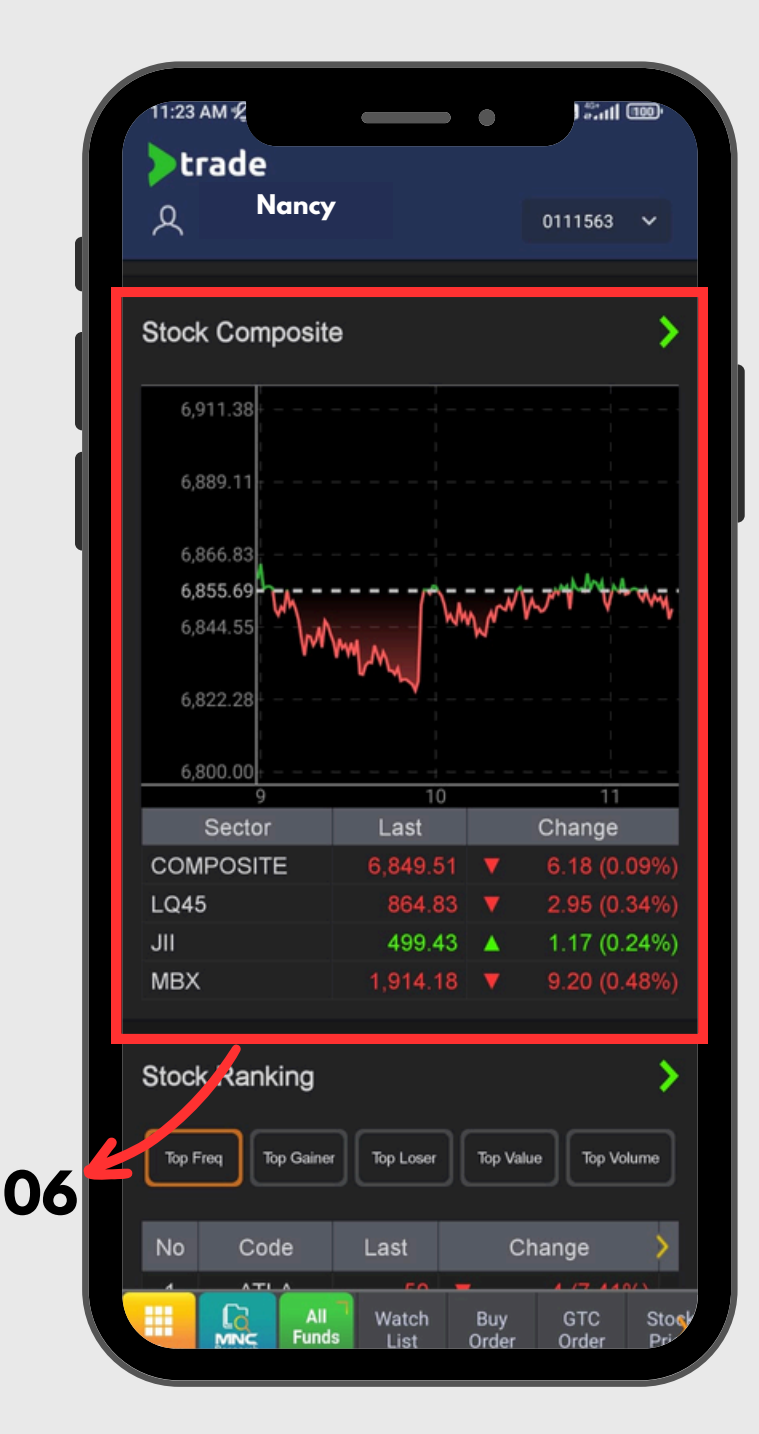

|            |                  |                                |    | 71                |                        |  |
|------------|------------------|--------------------------------|----|-------------------|------------------------|--|
| 11:24 A    | M €              |                                |    |                   | Satl 🚥                 |  |
| Þtr        | ade              |                                |    |                   |                        |  |
| <u>م</u> - | Nancy            |                                |    | 0111              | 563 🗸                  |  |
| Stock      | Ranking          |                                |    |                   | >                      |  |
|            |                  |                                |    |                   |                        |  |
| Top Fre    | eq Top Gainer    | r Top Loser                    | IĽ | Top Value         | Top Volume             |  |
| No         | Code             | Last                           |    | Chang             | e >                    |  |
| 1          | ATLA             | 50                             | V  | 4 (               | 7.41%)                 |  |
| 2          | BBRI             | 4,340                          |    | 0 (               | 0.00%)                 |  |
| 3          | GOTO             | 54                             |    | 1 (               | 1.89%)                 |  |
| 4          | BATR             | 103                            | ▼  |                   | 8.04%)                 |  |
| 5          | DOOH             | 53                             |    | 0 (               | 0.00%)                 |  |
| Top N      | lutual Fund      | ds                             |    |                   | >                      |  |
|            | Nama             | Reksadana                      |    | Return 1M<br>1Y   | NAB<br>AUM             |  |
| Beli       | HPAM E<br>Berkah | HPAM Ekuitas Syariah<br>Berkah |    | +3.66%<br>+46.31% | 1,911.13<br>1,536.49 B |  |
| Beli       | HPAM U           | HPAM Ultima Ekuitas 1          |    | -2.18%<br>+16.32% | 2,780.20<br>261.93 B   |  |
| Beli       | Shinhan          | n Balance Fund                 |    | +0.41%<br>+12.79% | 2,203.91<br>37.61 B    |  |
| Beli       | HPAM F           | lexi Plus                      |    | -3.83%<br>+7.49%  | 1,738.39<br>43.85 B    |  |
|            | All Fund         | Watch<br>S List                | 0  | Buy G<br>Irder Or | TC Sto<br>der Pri      |  |

07

08

## Dashboard

Tampilan Home pada Aplikasi

- 06 memudahkan nasabah dalam memonitor saham
- Stock Ranking : Urutan saham berdasarkan 07
  - 1. Top Gainer/Loser
  - 2. Jumlah transaksi
  - 3. Top Vol/Val/Freq
  - 4. Market Cap
- 80

**Stock Composite** : Tampilan yang disajikan dalam beberapa kategori untuk

**Top Mutual Funds** : Menampilkan produk-produk unggulan Reksa Dana

| All Menu | <b>L</b><br>MNC<br>Research | Stock<br>Price |
|----------|-----------------------------|----------------|

|  |                              |                                  |                           | ×                                                                  |  |
|--|------------------------------|----------------------------------|---------------------------|--------------------------------------------------------------------|--|
|  | A                            | Stock                            | Fund                      | Bonds 🗘                                                            |  |
|  |                              |                                  | _                         |                                                                    |  |
|  | Perior<br>April - Jur        | Statue Organization (Constraint) | dez 2024<br>ember 2024    | erus transaksi anda di<br>hTrade Syariah!<br>1 Puluhan Juta Rupiah |  |
|  |                              |                                  | Quote                     |                                                                    |  |
|  | Stock Price<br>Today History |                                  | Stock Watch List          | Today Order                                                        |  |
|  |                              |                                  | Stock Historical<br>Price | Stock Info List                                                    |  |
|  | Stock<br>Composite           |                                  | Time and Order            | Trader View                                                        |  |
|  | NegDeal<br>Transaction List  |                                  |                           |                                                                    |  |
|  |                              |                                  | Account                   |                                                                    |  |
|  | Das                          | hboard                           | Portfolio                 | Cash Withdraw                                                      |  |
|  | Stat<br>Ac                   | ment of<br>count                 | Account Info              | Trade<br>Confirmation                                              |  |
|  | Month                        | nly Report                       | Tax Report                | Realized Gain/<br>Loss                                             |  |
|  | Exerci<br>Wa                 | ise Right/<br>arrant             | Transaction<br>Report     | Statement of<br>Cash Ledger                                        |  |
|  | Activa                       | te Margin                        | My Referral               |                                                                    |  |

01

#### **7 02**

|                                                                                                    | _                                                                                                    | _                                                                                                    |                                                                                                    |
|----------------------------------------------------------------------------------------------------|----------------------------------------------------------------------------------------------------|----------------------------------------------------------------------------------------------------|----------------------------------------------------------------------------------------------------|
| Fund<br>Auto                                                                                                  | d<br>Invest                                                                                                    | وې                                                                                                    | ₿ ⊞                                                                                                    |
|                                                                                                    | •                                                                                                    |                                                                                                    | ζ2                                                                                                    |
| HINC Dana Syntak Narka Minc Dana Syntak Narka Minc Dana Lanar Minc Dana Lihadi Minc Dana Syntak Minc Dana SBN | • MIX Chara Kombinasi Ica<br>• MIX Chara Kombinasi Ica<br>• MIX Chara Spatia Katula<br>• MIX Chara Spatia<br>• MIX Chara Spatia | A<br>Propera Dalisa Lancar<br>Propera Dalisa Lancar<br>Propera Dalisa Lancar<br>Propera Dalisa Califactoria<br>Propera Dalisa Califactoria<br>Min Subos<br>Rp 250.000 | A Dana<br>SETTABUDA<br>Atland Dana Year Uag<br>Min Subs<br>Ratio Dana Campusa<br>Atland Dana Campusa<br>Atland Dana Campusa<br>Atland Dana Campusa |
| Current                                                                                                    | History                                                                                                    | (î) A                                                                                                    | uto Invest                                                                                                    |
| Date                                                                                                    | Produk Auto Invest<br>Terpilih                                                                                                  | Status A                                                                                                    | Auto Invest                                                                                                    |
| 30/11/23                                                                                                    | MNC Dana Lancar Change                                                                                                    | Subscrip                                                                                                    | otion Edit                                                                                                    |
|                                                                                                    |                                                                                                    | Tanggal NAB                                                                                                    | : 12 Jun 2024                                                                                                    |
|                                                                                                    | Nama Reksadana                                                                                                    | Return 1M<br>1Y                                                                                                    | NAB<br>AUM                                                                                                    |
| Pilih                                                                                                    | MNC Dana Lancar                                                                                                    | +0.479%<br>+4.899%                                                                                                    | 1,836.58<br>112.83 B                                                                                                    |
| Pilih                                                                                                    | HPAM Ultima Money<br>Market                                                                                                    | +0.446%<br>+4.624%                                                                                                    | 1,563.89<br>878.57 B                                                                                                    |
| Pilih                                                                                                    | Shinhan Money Market<br>Fund                                                                                                    | +0.483%<br>+5.316%                                                                                                    | 1,382.55<br>685.42 B                                                                                                    |
|                                                                                                    |                                                                                                    |                                                                                                    |                                                                                                    |
| U Menu Reso                                                                                                   | Stock Top<br>Price Funds                                                                                                    | All Fu<br>Funds Ti                                                                                                    | nd Port<br>rx Folio                                                                                                    |

#### Dashboard

#### Cara kembali ke menu dashboard

Terdapat 2 cara user untuk kembali ke menu Dashboard, yaitu :

Pilih "All Menu" pada aplikasi lalu pilih menu "Dashboard" 01

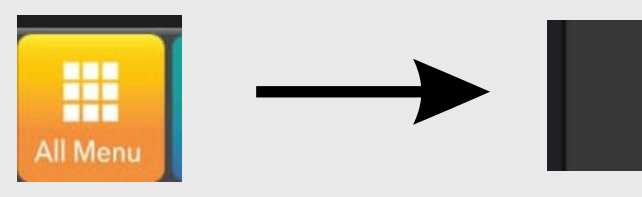

02

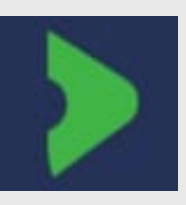

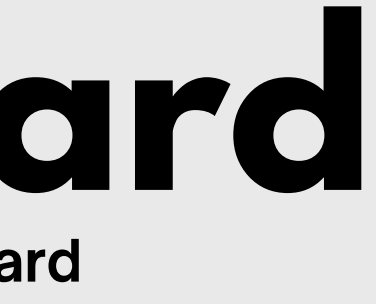

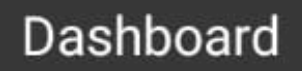

Logo panah hijau (MotionTrade) di atas berfungsi untuk kembali ke halaman Dashboard. Logo ini dapat di temukan di seluruh halaman pada aplikasi

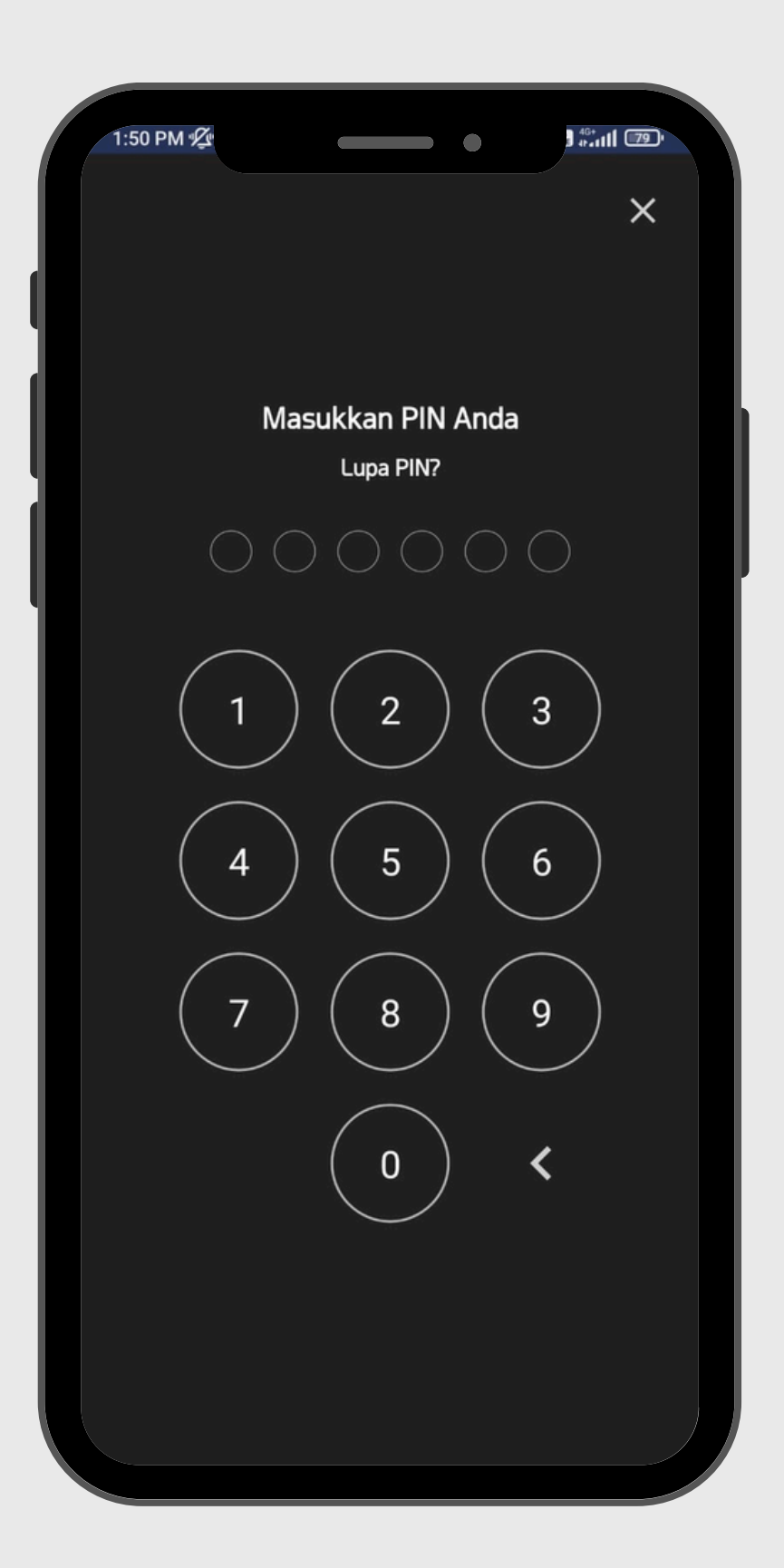

#### **PIN After IDLE** Masuk ke akun trading MotionTrade pasca Idle Time

Tampilan untuk memasukan PIN saat nasabah idle dalam beberapa waktu atau saat aplikasi tidak di log out dalam periode waktu tertentu

Nasabah tidak perlu memasukan User ID, Password kembali saat masuk kembali ke aplikasi MotionTrade. Biometrik dapat diaktifkan dari pengaturan device masing-masing